# ФУНКЦИОНАЛЬНАЯ ВОЗМОЖНОСТЬ "Информационный обмен с модулем «Бухгалтерский учет бюджетного учреждения»"

## Функциональное назначение:

Информационный обмен с модулем «Бухгалтерский учет бюджетного учреждения» для передачи данных о количестве и сумме оказанных услуг по контрагенту в разрезе

#### Инструкция:

## Взаимодействие с системами бухгалтерского учета

Система позволяет обмениваться необходимой информацией с любыми системами бухгалтерского учета. Обмен происходит по заранее установленным форматам и объемам данных. Для простоты описания взят пример взаимодействия с АИС «ИМЦ: Комплексная автоматизация бюджетного учреждения» модуль «Бухгалтерский учет».

### Отражение данных по кассе в бухгалтерской учетной системе

После закрытия кассовой смены в автоматическом режиме в Системе формируется документ «Отражение УПУ в БГУ». Документ содержит сведения по оплаченным, а также возвращенным услугам за кассовую смену, их стоимости и количестве в определенном разрезе данных: контрагенты, договора с физлицами, инициаторы, статьи движения денежных средств и т.д. Разрез данных определяется организацией самостоятельно в зависимости от особенностей ведения бухгалтерского учета.

На просмотр сформированный документ доступен в подсистеме «Рабочее место экономиста» в разделе «Отражение УПУ в бухгалтерии».

| 🔘 📩 ИМЦ: Учет платных услуг (1С:Предприятие)                            |                                           |                          | 📰 😂 🗟 🚖 🖻 🗐 🦷 М М+ М- 🚨 Экономист () - |
|-------------------------------------------------------------------------|-------------------------------------------|--------------------------|----------------------------------------|
| ний Взаиморасчеты Оплата Рабочее мес<br>лл с юр лицами труда экономиста | то                                        |                          |                                        |
| Defense meete e                                                         | ×0110111070                               |                          |                                        |
|                                                                         | кономиста                                 |                          |                                        |
|                                                                         |                                           |                          |                                        |
| рейскуранты                                                             | Отчеты                                    | Сервис                   |                                        |
| слуги                                                                   | АВС анализ оказанных услуг                | Дополнительные обработки |                                        |
| оговоры                                                                 | Дополнительные отчеты                     |                          |                                        |
| пецификации к договорам                                                 | Отчет по кассе                            |                          |                                        |
| онтрагенты                                                              | Отчет по оказанию услуг юридическим лицам |                          |                                        |
| Ззаимодействие с бухгалтерией                                           | Отчеты кассира<br>Реестр операций         |                          |                                        |
| Отражение УПУ в бухгалтерии                                             | r eecip onepaqui                          |                          |                                        |
| стория пациента / Авансы                                                |                                           |                          |                                        |
| Авансовые платежи                                                       |                                           |                          |                                        |
| Журнал оказания и оплаты услуг (стационарная п                          | рмощь)                                    |                          |                                        |
| абота с кассовыми документами                                           |                                           |                          |                                        |
| Талоны об оказании услуг юридическим лицам                              |                                           |                          |                                        |
| Чеки возврата                                                           |                                           |                          |                                        |
| Акты возврата                                                           |                                           |                          |                                        |
| асчет доплат                                                            |                                           |                          |                                        |
| Данные по отчислениям сотрудникам                                       |                                           |                          |                                        |
| Ставки отчислений по сотрудникам и подразделе                           | MRM                                       |                          |                                        |
| Ставки отчислении по услугам                                            |                                           |                          |                                        |
| кидки                                                                   |                                           |                          |                                        |
| Виды скидок<br>Регламент разовых скидок                                 |                                           |                          |                                        |
|                                                                         |                                           |                          |                                        |
| м. также                                                                |                                           |                          |                                        |
| редные факторы                                                          |                                           |                          |                                        |
| иды цен номенклатуры                                                    |                                           |                          |                                        |
|                                                                         |                                           |                          |                                        |
|                                                                         |                                           |                          |                                        |
|                                                                         |                                           |                          |                                        |
|                                                                         |                                           |                          |                                        |
|                                                                         |                                           |                          |                                        |
|                                                                         |                                           |                          |                                        |
|                                                                         |                                           |                          |                                        |
|                                                                         |                                           |                          |                                        |
|                                                                         |                                           |                          |                                        |
| мя                                                                      |                                           |                          | Не завершен переход на новую           |

Рисунок 1 Раздел «Отражение УПУ в бухгалтерии»

| 😠 🥥 😓 ИМЦ: Учет платны                    | к услуг (1C:Предпр | иятие)           |                       |              |                          |                          |             |                      |                      |         | 🖴 🖻 😽 🕅 | 副 箇 M M+ M- & | Экономист 🕡 🗕 🗕 🛱 |
|-------------------------------------------|--------------------|------------------|-----------------------|--------------|--------------------------|--------------------------|-------------|----------------------|----------------------|---------|---------|---------------|-------------------|
| <b>•</b> • •                              |                    |                  |                       |              |                          |                          |             |                      |                      |         |         |               |                   |
| Рабочий Взаиморасчеты<br>стол с юр лицами | Оплата Р           | абочее место     |                       |              |                          |                          |             |                      |                      |         |         |               |                   |
|                                           |                    | DV - 6           | 000000002 -= 02 10 20 | 17 ¥         |                          |                          |             |                      |                      |         |         |               |                   |
| ражение эттэ в оум аттерии                | Огражение У        | пэ в бух алтерии | 100000002 01 02.10.20 | ″ <b>^</b>   |                          |                          |             |                      |                      |         |         |               |                   |
| тражение УПУ в бух                        | галтерии 00        | 0000002 ot       | r 02.10.2017          |              |                          |                          |             |                      |                      |         |         |               |                   |
| Записать и закрыть 📄 📮                    | Заполнить данные   | × Очистить да    | нные                  |              |                          |                          |             |                      |                      |         |         |               | Все действия 🗸 🧯  |
| 121                                       | 0 2017             | Контрасент       |                       | na oficiero  | Q                        |                          | SHUDA ODUNA |                      |                      |         |         |               | Q                 |
|                                           |                    | Community of the |                       | 0000000      |                          | 201000p. (201000p.0.4101 | Kennen      | Come for UEC         | Comm URC             | Comm    |         | 0 0           |                   |
| слуга<br>214 плеяполенией полости         |                    | 197 / 1197       |                       |              | подразделение            |                          | Количество  | Cymma des FILIC      | Cymma Hgc<br>52.20   | Cymma a | 250.00  | 15            |                   |
| 3И шиторилиой железы                      |                    | 18% / 118%       |                       |              | ППАТНОЕ ОТДЕЛЕНИЕ        |                          |             | 525.43               | 94.5                 | 2       | 620.00  | 15            |                   |
| ЗИ молочной железы                        |                    | без НЛС          |                       |              | ППАТНОЕ ОТДЕЛЕНИЕ        |                          |             | 650.00               | 01,01                |         | 650.00  | 15            |                   |
| роф. осмотр врача-дерматовенеро           | onora              | без НДС          |                       |              | ПЛАТНОЕ ОТДЕЛЕНИЕ        |                          | 1           | 38,00                | 1                    |         | 38,00   |               |                   |
|                                           |                    |                  |                       |              |                          |                          |             |                      |                      |         |         |               |                   |
|                                           |                    |                  |                       |              |                          |                          |             |                      |                      |         |         |               |                   |
|                                           |                    |                  |                       |              |                          |                          |             |                      |                      |         |         |               |                   |
|                                           |                    |                  |                       |              |                          |                          |             |                      |                      |         |         |               |                   |
|                                           |                    |                  |                       |              |                          |                          |             |                      |                      |         |         |               |                   |
|                                           |                    |                  |                       |              |                          |                          |             |                      |                      |         |         |               |                   |
|                                           |                    |                  |                       |              |                          |                          |             |                      |                      |         |         |               |                   |
|                                           |                    |                  |                       |              |                          |                          |             |                      |                      |         |         |               |                   |
|                                           |                    |                  |                       |              |                          |                          |             |                      |                      |         |         |               |                   |
|                                           |                    |                  |                       |              |                          |                          |             |                      |                      |         |         |               |                   |
|                                           |                    |                  |                       |              |                          |                          |             |                      |                      |         |         |               |                   |
|                                           |                    |                  |                       |              |                          |                          |             |                      |                      |         |         |               |                   |
|                                           |                    |                  |                       |              |                          |                          |             |                      |                      |         |         |               |                   |
|                                           |                    |                  |                       |              |                          |                          |             |                      |                      |         |         |               |                   |
|                                           |                    |                  |                       |              |                          |                          |             |                      |                      |         |         |               |                   |
|                                           |                    |                  |                       |              |                          |                          |             |                      |                      |         |         |               |                   |
|                                           |                    |                  |                       |              |                          |                          |             |                      |                      |         |         |               |                   |
|                                           |                    |                  |                       |              |                          |                          |             |                      |                      |         |         |               |                   |
|                                           |                    |                  |                       |              |                          |                          |             |                      |                      |         |         |               |                   |
|                                           |                    |                  |                       |              |                          |                          |             |                      |                      |         |         |               |                   |
|                                           |                    |                  |                       |              |                          |                          |             |                      |                      |         |         |               |                   |
|                                           |                    |                  |                       |              |                          |                          |             |                      |                      |         |         |               |                   |
|                                           |                    |                  |                       |              |                          |                          |             |                      |                      |         |         |               |                   |
|                                           |                    |                  |                       |              |                          |                          |             |                      |                      |         |         |               |                   |
|                                           |                    |                  |                       |              |                          |                          |             |                      |                      |         |         |               |                   |
|                                           |                    |                  |                       |              |                          |                          |             |                      |                      |         |         |               |                   |
|                                           |                    |                  |                       |              |                          |                          |             |                      |                      |         |         |               |                   |
|                                           |                    |                  |                       |              |                          |                          |             |                      |                      |         |         |               |                   |
|                                           |                    |                  |                       |              |                          |                          |             | 1 510.03             | 147.9                | 7       |         |               |                   |
|                                           |                    |                  |                       | Occasional   | P                        |                          | Minoro n    |                      | af Decese 1659 er    | *       |         |               |                   |
| стопоснири. Адм                           | energipatop        |                  |                       | оргапизация: | ооннышленная организация |                          | Prioro n    | и документу: т обб р | уо. приход: г 658 ру | 0.      |         |               |                   |

Рисунок 2 Документ «Отражение УПУ в бухгалтерии»

Сформированный документ в автоматическом режиме выгружается в бухгалтерскую учетную систему заранее настроенному регламентному заданию.

### Обмен данными по оплате счетов

Документ «Счет на оплату» в момент установки статуса «Выставлен» помещается в обмен с бухгалтерской учетной системой.

| 👝 😠 🙀 Счет на оплату 2 | 22 от 02.10.2017 - | ИМЦ: Учет платных    | услуг (1С:Предлу  | риятие)                   |            |                         |                      |               |                   |                |                |                                                                                                    | 🚖 🖹 📕 🕅 M M+ M- 🗸 🗕 🗗 🗙 |
|------------------------|--------------------|----------------------|-------------------|---------------------------|------------|-------------------------|----------------------|---------------|-------------------|----------------|----------------|----------------------------------------------------------------------------------------------------|-------------------------|
| Curra un anno 222 au   | Счет на о          | оплату 222 от        | r 02.10.201       | 7                         |            |                         |                      |               |                   |                |                |                                                                                                    |                         |
| Citer na ormany 222 01 |                    |                      |                   |                           | 1.000      |                         |                      |               |                   |                |                |                                                                                                    |                         |
| Перейти                | С Печать           | Этработать счет      | Записать   1      | олько оказанные ус        | слуги 🛛 📑  | Открыть/ввести дан      | ные по оплате        |               |                   |                |                |                                                                                                    |                         |
| Присоединенные фаилы   | Номер:             | 222                  | Дата:             | 02.10.2017                | <b>#</b>   | Статус: Выставлен       |                      |               | Bi                | веден на основ | ании: Специфия | ация договора 00000017 от 02.10.2017 13:16:52                                                                                                    |                         |
|                        | За период с:       | 02.10.2017           | # no:             | 02.10.2018                | #          |                         |                      |               |                   |                |                |                                                                                                    |                         |
|                        | Koutonaut          | 000 Honne oprave     |                   |                           |            | locomon: [Boromon N     | • 99999 or 02 or rof | on 2017 c     | 0                 |                |                |                                                                                                    |                         |
|                        | Noniparent.        |                      | 130Lp1A           |                           |            | tor opop. (Aprilopop in | - 33333 01 02 01 100 | DR 20171.     |                   |                |                |                                                                                                    |                         |
|                        | 😡 Добавить         | 🛛 🗙 🐨 🔶              |                   |                           |            |                         |                      |               |                   |                |                |                                                                                                    | Все действия +          |
|                        | N Y                | (слуга               |                   |                           |            |                         | Цена                 |               | Количество        | Сумма          |                | Подразделение                                                                                                    |                         |
|                        | 1 P                | ентенография орган   | юв грудной клет   | ки                        |            |                         |                      | 498,33        | 10,00             | )              | 4 983,30       | ДИАГНОСТИЧЕСКОЕ ОТДЕЛЕНИЕ                                                                                                    |                         |
|                        | 2 P                | ентенография орган   | юв грудной клет   | ки в 2-х проекциях        |            |                         |                      | 644,57        | 10,00             | )              | 6 445,70       | ДИАГНОСТИЧЕСКОЕ ОТДЕЛЕНИЕ                                                                                                    |                         |
|                        | 3 P                | ентенография висо-   | ных костей в спе  | ециальных укладках        |            |                         |                      | 494,96        | 20.00             | )              | 9 899,20       | ДИАГНОСТИЧЕСКОЕ ОТДЕЛЕНИЕ                                                                                                    |                         |
|                        | 4 10               | енттенография стоп   | на плоскостопие   |                           |            |                         |                      | 534,33        | 20.00             |                | 10 686,60      | ДИАГНОСТИЧЕСКОЕ ОТДЕЛЕНИЕ                                                                                                    |                         |
|                        | 5 P                | ентенография плеч    | seoro cyctasa     |                           |            |                         |                      | 341,97        | 20.00             | ,              | 5 839,40       | ДИАГНОСТИЧЕСКОЕ ОТДЕЛЕНИЕ                                                                                                    |                         |
|                        | 7 8                | ент енография крупн  | ных костей 2 прос | ekuna                     |            |                         |                      | 376.84        | 20.00             | 1              | 75 368 00      | ДИАГНОСТИЧЕСКОЕ ОТДЕЛЕНИЕ                                                                                                    |                         |
|                        | / P                | отто опография крупе | autocrea i npoe   | unueral.                  |            |                         |                      | 370,04        | 200,00            | -              | 75 500,00      | A REAL PROPERTY AND A REAL PROPERTY AND A REAL |                         |
|                        |                    |                      | 1222 80) Ganage   |                           |            | 85 000                  | <b>20</b>            |               |                   |                |                |                                                                                                    |                         |
|                        | Cymma Dield.       | 124                  | 200,00 Cymma I    | or menerative yearing the | , canol 3. | 85 UUU,                 |                      |               | 10 10 0017 00     | 50.04          |                |                                                                                                    |                         |
|                        | Ответственный      | а: Экономист         |                   |                           | Q 1        | ата создания: 07.1      | 2.2017 13:49:02      | Дата изменени | IR: 13.12.2017 22 | :56:21         |                |                                                                                                    |                         |
|                        | Комментарий:       |                      |                   |                           |            |                         |                      |               |                   |                |                |                                                                                                    |                         |

Рисунок 3 Статус счета «Выставлен»

Для получения данных по выставленным в Системе счетам на стороне бухгалтерской системы необходимо в разделе «Дополнительно» - «Учет услуг» - «Справки счета» выполнить команду «Загрузить данные УПУ».

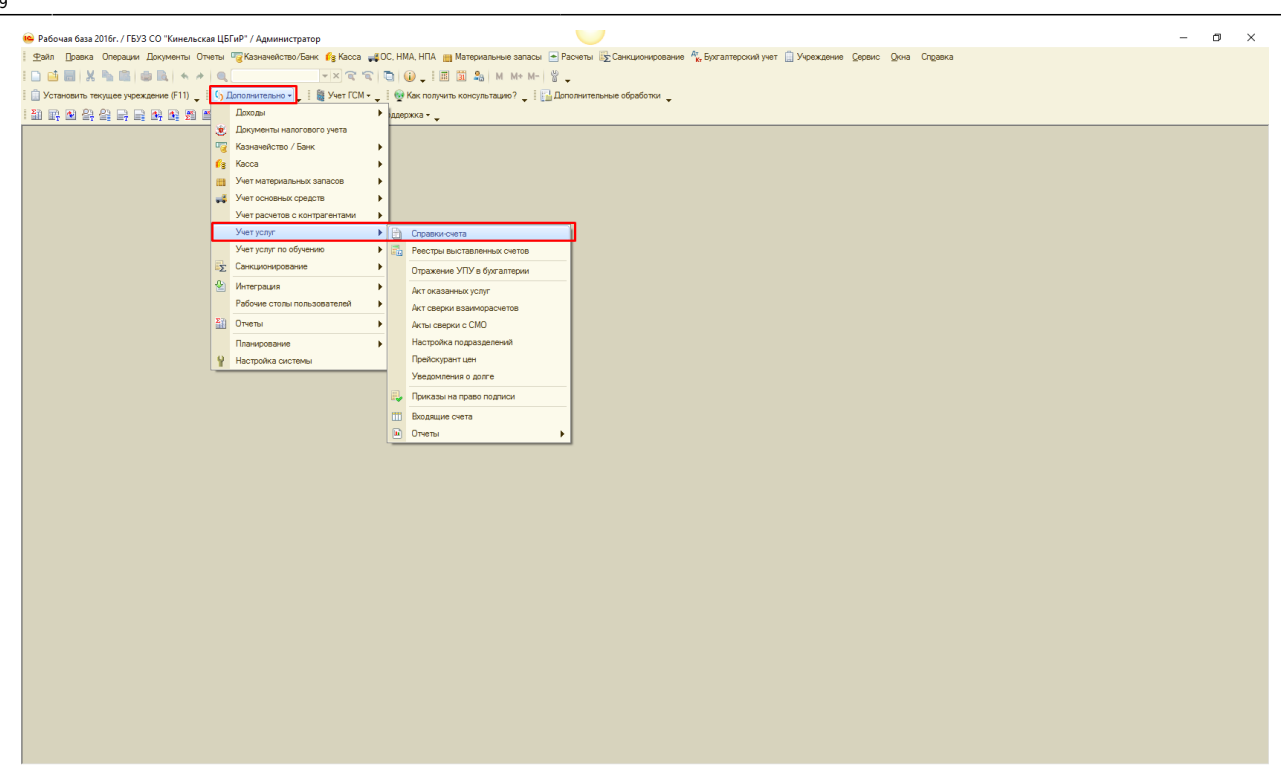

Рисунок 4 Загрузка данных в 1С: Бухгалтерия государственного учреждения

|                              | т: Справка-счет                    |                                |                                              |                               |                       |                        |                   |                         |                      |                    |                         | - 0                          |
|------------------------------|------------------------------------|--------------------------------|----------------------------------------------|-------------------------------|-----------------------|------------------------|-------------------|-------------------------|----------------------|--------------------|-------------------------|------------------------------|
| 🗟 🥒 🗷   (+)   🍳              | , Найти   🦄 😔 Обно                 | вить список 🛛 😳 Создать        | 🗊 🖽 Спецификация                             | а 🔛 Документы 👼               | Создать письмо Скрыва | ть документы по "н     | аселению" 3агрузи | ть данные УПУ           |                      |                    |                         | Все действия - 🥝             |
| — Отборы: ———                |                                    |                                |                                              |                               |                       |                        |                   | Синоронизация           |                      |                    |                         |                              |
| Заполнить по тек, стр        | оке все отборы Истор               | оия отборов + Очистить и       | сторию отборов                               |                               |                       |                        |                   |                         |                      |                    |                         |                              |
| Контрагент:                  |                                    |                                |                                              |                               | х Q вкл/выкл          | Номер счет             | a: [              |                         |                      |                    | 3                       | <ul> <li>вкл/выкл</li> </ul> |
| мнн:                         |                                    |                                |                                              |                               | 🗙 🗌 вкл/выкл          | • Договор:             |                   |                         |                      |                    | × 0                     | З ВКЛ/ВЫКЛ                   |
| Номер                        | Номер счета                        | Контрагент                     | Договор                                      | Телефон                       | Сумма документа       | Начислено              | Неоплаченные акты | Дата неоплаченного акта | Остаток к оплате     | Оплачено полностью | квд                     | Содержание дог 🔺             |
| Дата 🏯                       | Дата счета                         | MEX "Kee and a second          | Deserve NR 110 D /15                         | 2 61 19                       | 075.00                | Оплачено               | 075               | 11.05.2017.0.00.00      | Остаток к начислению |                    | Ответственный           | Содержание                   |
| 11.05.2017 0:00:00           | 11.05.2017                         | и молодежь" СП                 | от 13 августа 2015 г.                        | 3/01/10                       | 375,00                | 375.00                 | 3/5               | 11.05.2017 0.00.00      | 373,00               |                    | 2<br>Гусева Марина Нико |                              |
| 🕞 П-000415                   | П-415                              | ГБПОУ Самарской                | Договор № 415 от 11                          | 6-26-91,6-37-10               | 15 575,00             | 15 575,00              |                   |                         |                      | v                  | 2                       |                              |
| 11.05.2017 9:46:41           | 11.05.2017<br>П-420                | FEOV COUL Nº2 n.r. T           | Логовор № 420 от 15                          | (846-63) 46-2-55              | 59 582 00             | 15 575,00<br>51 952 00 | -7.630            | 07 12 2017 0:00:00      |                      | ~                  | Гусева Марина Нико<br>2 |                              |
| 15.05.2017 10:38:            | 15.05.2017                         | Усть-Кинельский                | мая 2017 г.                                  | (                             |                       | 59 582,00              |                   |                         | 7 630,00             |                    | Гусева Марина Нико      |                              |
| 🕞 П-000421                   | П-421                              | ГБОУ СОШ пос.<br>Кинельский    | Контракт № 34-К/17<br>от 10 марта 2017 г     | 3-65-75                       | 555,00                | 555.00                 |                   |                         |                      | ~                  | 2                       |                              |
| G Π-000422                   | П-422                              | ПАО "Трансаммиак"              | Договор № 422 от 15                          | 8(8482)                       | 26 825.00             | 26 825.00              |                   |                         |                      | v                  | Гусева марина нико<br>2 |                              |
| 15.05.2017 11:43:            | 15.05.2017                         |                                | мая 2017 г.                                  | 975-725,240-573               |                       | 26 825,00              |                   |                         |                      |                    | Гусева Марина Нико      |                              |
| 00000428<br>15 05 2017 22:50 | 428                                | 000 "ФАРМ СКД"                 | Договор 47 от<br>23.12.2015 Льготные         | (846) 279-20-50;<br>269-61-69 | 9 600,00              | 9 600,00               | 9 600             | 15.05.2017 0:00:00      | 9 600,00             |                    | 2                       | Льготные медин               |
| 00000429                     | 429                                | 000 "ФАРМ СКД"                 | Договор 47 от                                | (846) 279-20-50;              | 57 101,24             | 57 101,24              | 57 101,24         | 15.05.2017 0:00:00      | 57 101,24            |                    | 2                       | Льготные медин               |
| 15.05.2017 23:59:            | 15.05.2017                         |                                | 23.12.2015 Льготные                          | 269-61-69                     |                       |                        |                   |                         |                      |                    | Кроткова Н.В.           |                              |
| 15 05 2017 23:59             | 430                                | 000 "ФАРМ СКД"                 | ПД, 2013г, Дог. № 47<br>от 09.01.13г,льготны | (846) 279-20-50;<br>269-61-69 | 33 787,10             | 33 787,10              | 33 787,1          | 15.05.2017 0:00:00      | 33 787,10            |                    | 2<br>Kootxosa H B       | Обеспечен лека               |
| 00000423                     | 423                                | ГБОУ СОШ                       | Контракт 38-К/17 от                          | 3-25-18                       | 555.00                | 555.00                 |                   |                         |                      | v                  | 2                       |                              |
| 16.05.2017 8:52:48           | 16.05.2017                         | с.Бобровка                     | 16.05.2017                                   |                               |                       | 555.00                 |                   |                         |                      |                    | Гусева Марина Нико      |                              |
| 16.05.2017 10:23:            | 424 16.05.2017                     | Федеральное казенное учреждени | Доходы, 2013г, Дог.<br>№ 6/н от 10.01.13г,   | 8846 333-06-89                | 113 394,13            |                        |                   |                         | 113 394,13           |                    | 2<br>Кроткова Н.В.      | Мед. освидетелі              |
| <                            |                                    |                                |                                              |                               |                       |                        |                   |                         |                      |                    |                         | Þ                            |
| Документ                     |                                    |                                |                                              |                               |                       |                        |                   |                         |                      |                    |                         | Сумма                        |
| ⊖ Справки-счета № Г          | 1-000421 or 15.05.2017             |                                |                                              |                               |                       |                        |                   |                         |                      |                    |                         | 555,00                       |
| Контракт № 34                | -К/17 от 10 марта 2017 г<br>в 2017 |                                |                                              |                               |                       |                        |                   |                         |                      |                    |                         | EEE 00                       |
| Акт выполненн                | ых работ № П-000421 от             | 11.07.2017                     |                                              |                               |                       |                        |                   |                         |                      |                    |                         | 555,00                       |
| Счет-факти                   | равыданный № 691 от 1              | 1.07.2017                      |                                              |                               |                       |                        |                   |                         |                      |                    |                         | 555.00                       |

#### Рисунок 5 Загрузка данных

Также выставленные счета загружаются автоматически регламентным заданием, настроенным по расписанию.

×

#### Рисунок 6 Загруженный счет

В бухгалтерской учетной системе фиксируется факт поступления денежных средств и разносится по счетам, отражая факт оплаты счета.

#### ×

#### Рисунок 7 Факт поступления денежных средств по счету

Чтобы получить данные по факту оплаты счетов в АИС «ИМЦ: Учет платных услуг», на форме счета необходимо нажать кнопку «Открыть/внести данные по оплате» и в окне «Кассовые поступления» выполнить команду «Получить данные из 1С: БГУ».

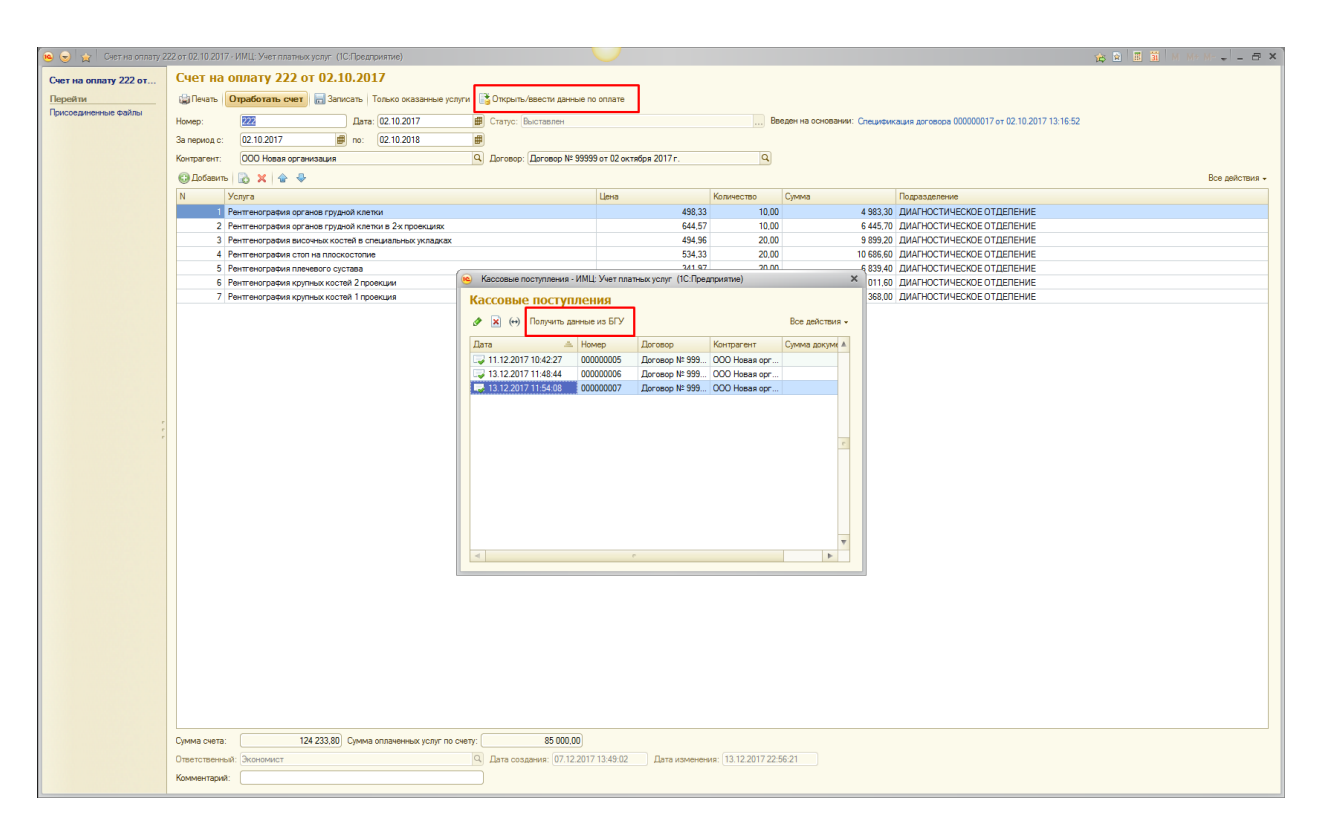

Рисунок 8 Получение данных по внесенным денежным средствам

На форме списка отразится новый документ «Кассовое поступление».

| ا 🚖 😠 😬      | Кассовое поступление 000000007 от 13.12.2017 11:54:08 - ИМЦ: Учет платных услуг (1С:Предприятие) 🙀 📄 🔳 | 31 M M+ M- → - □ × |
|--------------|----------------------------------------------------------------------------------------------------|--------------------|
| Кассовое     | е поступление 000000007 от 13.12.2017 11:54:08                                                         |                    |
| Провести и   | закрыть 📄 📑 Провести                                                                                   | Все действия 🗸 ②   |
| Учреждение:  | Вымышленная организация Q №: 00000007                                                                  | от: 13.12.2017     |
| Контрагент:  | ООО Новая организация Q Вид операции: Поступление денежных средств                                     |                    |
| Договор:     | Договор № 99999 от 02 октяб Q Сумма: 31 000,00 🖬 Статья Финансирование: Приносящ.дох                   | од деятельности Q  |
| Распределен  | ие платежей Реквизиты документа                                                                        |                    |
| 🕀 Добавит    | ъ 📘 🗙 🍲 🐣                                                                                              | Все действия 🗸     |
| Счет         |                                                                                                    | Сумма оплаты       |
| Счет на опл  | ату 222 от 02.10.2017                                                                                  |                    |
|              |                                                                                                    |                    |
|              |                                                                                                    |                    |
|              |                                                                                                    |                    |
|              |                                                                                                    |                    |
|              |                                                                                                    |                    |
|              |                                                                                                    |                    |
|              |                                                                                                    |                    |
|              |                                                                                                    |                    |
|              |                                                                                                    |                    |
|              |                                                                                                    |                    |
|              |                                                                                                    |                    |
|              |                                                                                                    |                    |
|              |                                                                                                    |                    |
|              |                                                                                                    |                    |
| Распределен  | ная сумма: 0,00 🖬                                                                                      |                    |
| Комментарий: | Ответственный:                                                                                         |                    |

#### Рисунок 9 Кассовое поступление

Также кассовые поступления автоматически загружаются в систему 1 раз в час регламентным заданием.

Информацию об оплате счета можно получить в отчете «Отчет по счетам юридических лиц» расположенный на вкладке «Взаиморасчеты с Юр. лицами» в разделе «Отчеты».

2025/01/08 01:09 7/10 ФУНКЦИОНАЛЬНАЯ ВОЗМОЖНОСТЬ "Информационный обмен с модулем «Бухгалтерский учет бюджетного учреждения»"

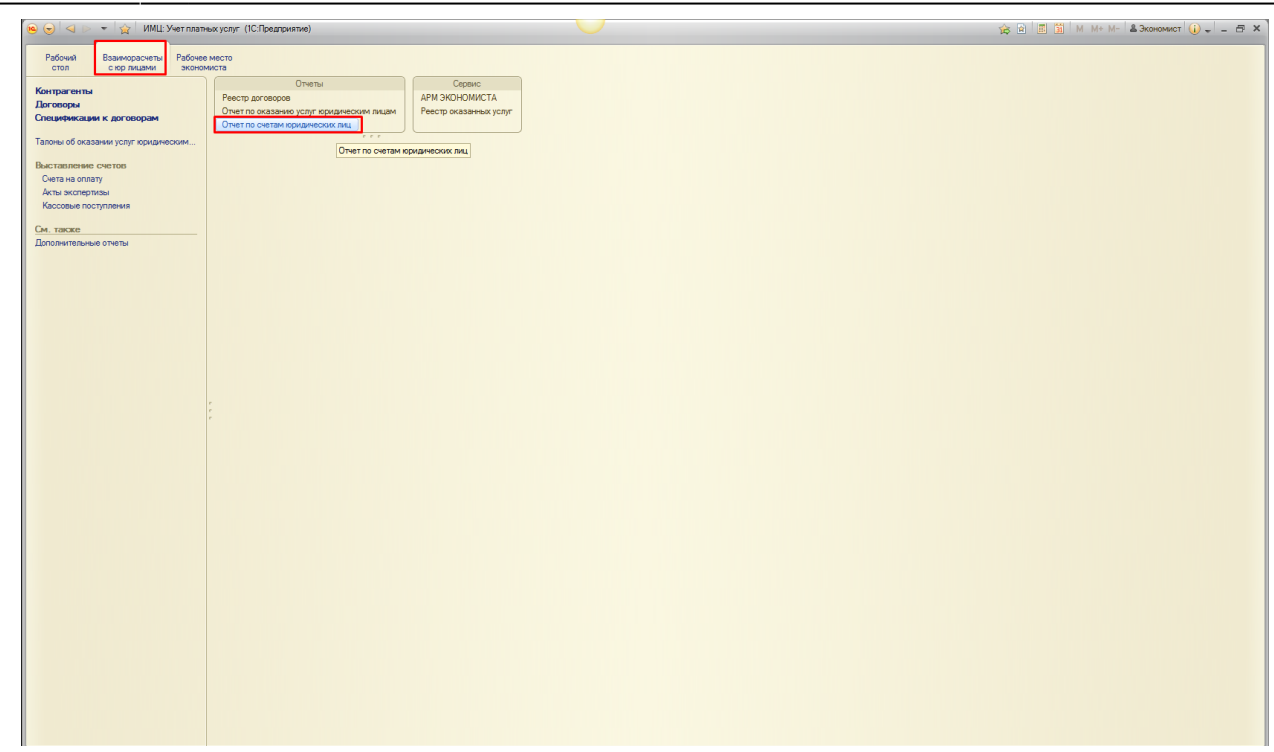

Рисунок 10 Отчет по счетам юридических лиц

Рисунок 11 Данные по кассовым поступлениям в отчете

#### «Перевыставление» счетов

Если необходимо исправить данные в выставленном счете (на стороне БГУ ответственные сотрудники разрешают «перевыставление» счета) следует осуществить следующие действия.

×

**Примечание.** Для возможности осуществления «перевыставления» счета необходима роль «ИМЦ: Переотражение счета в БГУ»

 Открыть форму счета, выделить строку с услугой и пациентом, которую следует отредактировать, и выполнить команду «Редактирование данных» – «Открыть на редактирование текущую строку в МИС». Если есть необходимость отредактировать весь счет, то следует выбрать команду «Открыть на редактирование весь документ». Last update: 2019/12/27 okabu:paidservices:func:08d01e78\_87bc\_11e5\_9441\_0050569e7e0a http://wiki.parus-s.ru/doku.php?id=okabu:paidservices:func:08d01e78\_87bc\_11e5\_9441\_0050569e7e0a 06:49 \_\_\_\_\_\_\_

| MMM       Bisamopacement       Omata trypa         MMM       Description       Omata trypa         MMM       Certa a ontrary X       Cert as ontrary X       Cert as ontrary X is or 12.04.2019 ×         MMM       Certa a ontrary X is or 12.04.2019 ×       Certa a ontrary X is or 12.04.2019 ×         MMM       Certa a ontrary X is or 12.04.2019 ×       Certa a ontrary X is or 12.04.2019 ×         MMM       Certa a ontrary X is or 12.04.2019 ×       Certa a ontrary X is or 12.04.2019 ×         MMM       Certa a ontrary X is or 12.04.2019 ×       Certa a ontrary X is or 12.04.2019 ×         MMM       Certa a ontrary X is or 12.04.2019 ×       Certa a ontrary X is or 12.04.2019 ×         MMM       Certa a ontrary X is or 12.04.2019 ×       Certa a ontrary X is or 12.04.2019 ×       Certa a ontrary X is or 12.04.2019 ×         MMMM       Certa a ontrary X is or 12.04.2019 ×       MMMM       Certa a ontrary X is or 12.04.2019 ×       MMMMM         MMMM (Certa A ontrary X is or 12.04.2019 ×       MMMM (Certa A ontrary X is or 12.04.2019 ×       MMMMM       MMMMM (Certa A ontrary X is or 12.04.2019 ×       MMMMM (Certa A ontrary X is or 12.04.2019 ×       MMMMM (Certa A ontrary X is or 12.04.2019 ×         MMMM (Certa A ontrary X is or 12.04.2019 ×       MMMM (Certa A ontrary X is or 12.04.2019 ×       MMMMM (Certa A ontrary X is or 12.04.2019 ×       MMMMM (Certa A ontrary X is or 12.04.2019 ×       MMMMM (Certa A                                                                                                    | 🕤 АИС "ИМЦ: Учет платных услуг бюджет | ного учреждения" (1С:Предприятие) | )                                   |                                         |                                |           |        |                                  | 🗄 ð 🖪 🍰 🖸          | 🔚 🗊   M. M+ M-   🕘 🔲 🚨 | Экономист 👔 🖕 🗉 |
|----------------------------------------------------------------------------------------------------|---------------------------------------|-----------------------------------|-------------------------------------|-----------------------------------------|--------------------------------|-----------|--------|----------------------------------|--------------------|------------------------|-----------------|
| View view view view view view view view v                                                                                                    | тариов Взаиморасиеты с                | Экономическая Опрата т            | nva a                               |                                         |                                |           |        |                                  |                    |                        |                 |
| tanamana romany i Ceter na onnary i Ceter na onnary i S or i 2.04.2019 x                                                                                                    | юридическими лицами                   | деятельность                      | 1744                                |                                         |                                |           |        |                                  |                    |                        |                 |
| Image: A contrast of a fill contrast of a fill contrast                              | Начальная страница Счета на оп        | пату ж Счет на оплату 15 от       | 12 04 2019 ×                        |                                         |                                |           |        |                                  |                    |                        |                 |
| Image: Control and and the control and the control and the cont                           | The function of period                |                                   | 1                                   |                                         |                                |           |        |                                  |                    |                        |                 |
| Conceptioner Salverer Conceptioner Salverer Conceptioner Conceptioner Concepting Conceptioner Conceptioner Conceptioner Conceptioner Conception | 🔶 🔶 🏠 Счет на опла                    | ту 15 от 12.04.2019               |                                     |                                         |                                |           |        |                                  |                    |                        |                 |
| Colspan="2">Colspan="2">Colspan="2"           Colspan="2">Colspan="2"         Colspan="2"         Colspan="2"         Colspan="2"           Colspan="2"         Colspan="2"         Colspan="2"         Colspan="2"           Colspan="2"         Colspan="2"         Colspan="2"         Colspan="2"           Colspan="2"         Colspan="2"         Colspan="2"         Colspan="2"           Colspan="2"         Colspan="2"         Colspan="2"         Colspan="2"           Colspan="2"         Colspan="2"         Colspan="2"      Colspan="2"           Colspan="2"         Colspan="2"         Colspan="2"           Colspan="2"          Colspan="2"           Colspan="2"                                                                                                    |                                       |                                   |                                     |                                         |                                |           |        |                                  |                    |                        |                 |
| Markan cent         Organization cent         Organization cent <th< td=""><td>Основное Присоединенные фаилы</td><td></td><td></td><td></td><td></td><td></td><td></td><td></td><td></td><td></td><td></td></th<>                                                                                                    | Основное Присоединенные фаилы         |                                   |                                     |                                         |                                |           |        |                                  |                    |                        |                 |
| Baseline range GPU         Onlynin via plasan representer repruje oppoly to MVC         Descent repruje oppoly to MVC         Centre oppoly to MVC         Centre o                                                                                                    | Отработать счет 🔚 Записать 💽 О        | пкрыть/ввести данные по оплате    | Открыть/авести данные по отказам    | Редактирование данных •                 | Печать •                       |           |        |                                  |                    |                        |                 |
| Opportune graduative des all des la construir des la construir des l                   |                                       | and SEV                           |                                     | Открыть на редактиро                    | вание текушию строку в МИС     |           |        |                                  |                    |                        |                 |
| Linescen rasports         Specime         Specime         Specim         Specime         Specime                                                                                                    |                                       |                                   |                                     | Открыть на релактири                    | вание весь документ в МИС      |           |        |                                  |                    |                        |                 |
| Laserschreiden Laserschreiden Laserschreide                   | 0                                     |                                   |                                     | <ol> <li>Перевыставить из МИ</li> </ol> | c                              | _         |        | 0                                | 0                  | 0                      | Conner          |
| Image: Second second second                    | Данные па                             | Покламит                          | Vomen                               |                                         |                                |           | Contra | Данные по оказаннию услуг        | Данные направления | Kos suscepts to MKE-10 | Cranyc          |
| XAMETOB IC/IETEGRI MAGAHOBINA         512.2 1 Tipoxion caologawa (if 4 caologawa)         210.0219         340.00         611         Cent coopwapos           06.2014         512.2 1         210.0219         1.0         Organestagewartanmedicise tradim.         Cent coopwapos           06.2014         512.5 1         210.0219         1.0         Organestagewartanmedicise tradim.         Cent coopwapos           12.010.019         512.5 1         210.0219         450.0         544         Cent coopwapos           12.2010         512.5 1         210.0219         1.0         Tactgeomtrpacture or antimese         Cent coopwapos                                                                                                    | 178 DOX 09-548                        | Данные пописа ЛМС                 | Konycovru                           |                                         | Дата окону, оказания услуги Ко | DEMNECTRO | China  | Otoeperate                       | Лата направления   |                        |                 |
| DS:201         210.2019         1.0         Organizage-resonances tradition           DS:201         210.2019         450.0         54.00.0         54.00.0         54.00.0         54.00.0         54.00.0         54.00.0         54.00.0         54.00.0         54.00.0         54.00.0         54.00.0         54.00.0         54.00.0         54.00.0         54.00.0         54.00.0         54.00.0         54.00.0         54.00.0         54.00.0         54.00.0         54.00.0         54.00.0         54.00.0         54.00.0         54.00.0         54.00.0         54.00.0         54.00.0         54.00.0         54.00.0         54.00.0         54.00.0         54.00.0         54.00.0         54.00.0         54.00.0         54.00.0         54.00.0         54.00.0         54.00.0         54.00.0         54.00.0         54.00.0         54.00.0         54.00.0         54.00.0         54.00.0         54.00.0         54.00.0         54.00.0         54.00.0         54.00.0         54.00.0         54.00.0         54.00.0         54.00.0         54.00.0         54.00.0         54.00.0         54.00.0         54.00.0         54.00.0         54.00.0         54.00.0         54.00.0         54.00.0         54.00.0         54.00.0         54.00.0         56.00.0         56.00.0         56.00.0 <td>АХАМЕТОВ ИСМЕТБЕЙ ШАБАНОВИЧ</td> <td></td> <td>5.12.2.1 Тироксин свободный (Т4 сво</td> <td>бодный)</td> <td>21.03.2019</td> <td>340.00</td> <td></td> <td>340.00 601</td> <td></td> <td></td> <td>Счет стрормиров</td>                                                                                                    | АХАМЕТОВ ИСМЕТБЕЙ ШАБАНОВИЧ           |                                   | 5.12.2.1 Тироксин свободный (Т4 сво | бодный)                                 | 21.03.2019                     | 340.00    |        | 340.00 601                       |                    |                        | Счет стрормиров |
| National S1251Cewaroponewillrophone (CTI)         21.03.2019         450.00         450.00         554         Det секричара           X22010         \$12.51         21.03.2019         1.0         Гастроинтероплические оталичися         Сект секричара                                                                                                    | 06.2014                               |                                   | 5.12.2.1                            |                                         | 21.03.2019                     | 1,0       |        | Оториноларингологическое отдел.  |                    |                        |                 |
| 22210 \$12.5.1 21.03.2019 1.0 Factosimponorwecke attaineve                                                                                                    | ЛАГИНА ТАТЬЯНА АНТОНОВНА              |                                   | 5.12.5.1 Соматотропный гормон (СТГ) | 1                                       | 21.03.2019                     | 450,00    |        | 450,00 594                       |                    |                        | Счет сформиров  |
|                                                                                                    | .02.2010                              |                                   | 5.12.5.1                            |                                         | 21.03.2019                     | 1.0       |        | Гастроэнтерологическое отделение |                    |                        |                 |
|                                                                                                    | 11.02.2010                            |                                   | 5.12.5.1<br>5.12.5.1                | 1                                       | 21.03.2019                     | 450,00    |        | Гастроэнтерологическое отделения |                    |                        | Счет сформир    |
|                                                                                                    |                                       |                                   |                                     |                                         |                                |           |        |                                  |                    |                        |                 |
|                                                                                                    |                                       |                                   |                                     |                                         |                                |           |        |                                  |                    |                        |                 |
|                                                                                                    |                                       |                                   |                                     |                                         |                                |           |        |                                  |                    |                        |                 |
|                                                                                                    |                                       |                                   |                                     |                                         |                                |           |        |                                  |                    |                        |                 |
|                                                                                                    |                                       |                                   |                                     |                                         |                                |           |        |                                  |                    |                        |                 |
|                                                                                                    |                                       |                                   |                                     |                                         |                                |           |        |                                  |                    |                        |                 |
|                                                                                                    |                                       |                                   |                                     |                                         |                                |           |        |                                  |                    |                        |                 |
|                                                                                                    |                                       |                                   |                                     |                                         |                                |           |        |                                  |                    |                        |                 |
|                                                                                                    |                                       |                                   |                                     |                                         |                                |           |        |                                  |                    |                        |                 |
|                                                                                                    |                                       |                                   |                                     |                                         |                                |           |        |                                  |                    |                        |                 |
|                                                                                                    |                                       |                                   |                                     |                                         |                                |           |        |                                  |                    |                        |                 |
|                                                                                                    |                                       |                                   |                                     |                                         |                                |           |        |                                  |                    |                        |                 |
|                                                                                                    |                                       |                                   |                                     |                                         |                                |           |        |                                  |                    |                        |                 |
|                                                                                                    |                                       |                                   |                                     |                                         |                                |           |        |                                  |                    |                        |                 |
|                                                                                                    |                                       |                                   |                                     |                                         |                                |           |        |                                  |                    |                        |                 |
|                                                                                                    |                                       |                                   |                                     |                                         |                                |           |        |                                  |                    |                        |                 |
|                                                                                                    |                                       |                                   |                                     |                                         |                                |           |        |                                  |                    |                        |                 |
|                                                                                                    |                                       |                                   |                                     |                                         |                                |           |        |                                  |                    |                        |                 |
|                                                                                                    |                                       |                                   |                                     |                                         |                                |           |        |                                  |                    |                        |                 |
|                                                                                                    |                                       |                                   |                                     |                                         |                                |           |        |                                  |                    |                        |                 |
|                                                                                                    |                                       |                                   |                                     |                                         |                                |           |        |                                  |                    |                        |                 |
|                                                                                                    |                                       |                                   |                                     |                                         |                                |           |        |                                  |                    |                        |                 |

- 2. Далее в АИС «ИМЦ: Поликлиника» отредактировать данные.
- 3. После редактирования данных в медицинской системе в АИС «ИМЦ: Учет платных услуг» в счете следует нажать «Редактирование данных»- «Перевыставить из МИС».

| 😠 🛛 АИС "ИМЦ: Учет платных услуг бюджетног          | о учреждения" (1С:Предприятие)         |                                                 |                         |                             |            |       |                                  | = 8 B 🕹 🗟          | : 🛅 🗂 M M+ M- 🕀 🔲 4    | а Экономист 👔 🛫 — 1 |
|-----------------------------------------------------|----------------------------------------|-------------------------------------------------|-------------------------|-----------------------------|------------|-------|----------------------------------|--------------------|------------------------|---------------------|
| павное Взаиморасчеты с Эн<br>юридическими лицами ди | кономическая Оплата тру<br>вятельность | да                                              |                         |                             |            |       |                                  |                    |                        |                     |
| Начальная страница Счета на оплат                   | у 🗴 Счет на оплату 15 от 1             | 12.04.2019 ×                                    |                         |                             |            |       |                                  |                    |                        |                     |
| ← → ☆ Счет на оплату                                | 15 от 12.04.2019                       |                                                 |                         |                             |            |       |                                  |                    |                        |                     |
| присоединенные фаины                                |                                        |                                                 |                         |                             |            |       |                                  |                    |                        |                     |
| Отработать счет 🔚 Записать 📑 Откры                  | ить/ввести данные по оплате            | 9Открыть/ввести данные по отказам               | Редактирование данных • | Печать *                    |            |       |                                  |                    |                        |                     |
| Реквизиты счета Спецификация Данные дл              | а БГУ                                  |                                                 | Открыть на редактира    | звание текущую строку в МИС |            |       |                                  |                    |                        |                     |
|                                                     |                                        |                                                 | Открыть на редактира    | звание весь документ в МИС  | _          |       |                                  |                    |                        | Еще                 |
| Данные пация                                        | нта                                    |                                                 | Перевыставить из Мі     | 10                          |            |       | Данные по оказаннию услуг        | Данные направления | Врач                   | Статус              |
| Пациент                                             | Документ                               | Yonyra                                          |                         | Дата нач. оказания услуги   | Цена Су    | чила  | Код отделения                    | Номер направления  | Код диагноза по МКБ-10 |                     |
| Дата рождения                                       | Данные полиса ДМС                      | Код услуги                                      |                         | Дата оконч. оказания услуги | Количество |       | Отделение                        | Дата направления   |                        |                     |
| MAXAMETOB ИСМЕТБЕИ ШАБАНОВИЧ                        |                                        | 5.12.2.1 Тироксин свободный (Т4 сво<br>5.12.2.1 | бодный)                 | 21.03.2019                  | 340.00     | 340,0 | 0 601                            |                    |                        | Счет сформирован    |
| CARAFUHA TATURHA ANTOHOBHA                          |                                        | 5.12.5.1 Соматотропный гормон (СТГ              |                         | 21.03.2019                  | 450.00     | 450.0 | 0 594                            |                    |                        | Счет сформирован    |
| 11.02.2010                                          |                                        | 5.12.5.1                                        |                         | 21.03.2019                  | 1.0        |       | Гастроэнтерологическое отделение |                    |                        |                     |
|                                                     |                                        |                                                 |                         |                             |            |       |                                  |                    |                        |                     |
|                                                     |                                        |                                                 |                         |                             |            | 790.0 | 0                                |                    |                        |                     |

В счете отразятся изменения, внесенные в медицинской системе. Необходимо сохранить данные, нажав на «Записать».

4. Далее на вкладке «Данные для БГУ» следует выполнить команду «Переформировать данные». Обновленный документ «Счет на оплату» зарегистрируется в плане обмена и будет доступен для загрузки на стороне бухгалтерской учетной системы:

| ) АИС "ИМЦ: Учет платных услуг бюджетного учреждения" (1С:Предприятие) |                                |                            |                                                                    |            | 31 M M+ M- (4) A 3KOHOM | ют 🕕 🚽 - |
|------------------------------------------------------------------------|--------------------------------|----------------------------|--------------------------------------------------------------------|------------|-------------------------|----------|
| вное Взаиморасчеты с Экономическая Оллата тру,                         | да                             |                            |                                                                    |            |                         |          |
| порядическими лицения деятеленстве                                     | 2 04 2019 ×                    |                            |                                                                    |            |                         |          |
|                                                                        |                                |                            |                                                                    |            |                         |          |
| → 💥 Счет на оплату 15 от 12.04.2019                                    |                                |                            |                                                                    |            |                         |          |
| новное Присоединенные файлы                                            |                                |                            |                                                                    |            |                         |          |
| работать счет 🔲 Записать 🔯 Откоыть/ввести данные по оплате             | Открыть/ввести данные по отказ | ам Редактирование данных • | Печать -                                                           |            |                         |          |
| визиты счета Спецификация Данные для БГУ                               |                                |                            |                                                                    |            |                         |          |
| ереформировать данные                                                  |                                |                            |                                                                    |            |                         |          |
| Услуга                                                                 | Цена                           | Количество Сумма           | Подразделение                                                      | Ставка НДС | Сумма НДС               | Сумма б  |
| <ol> <li>Тироксин свободный (Т4 свободный)</li> </ol>                  | 34                             | 0.00 1.00                  | 340.00 Оториноларингологическое отделение (окрургического профиля) | без НДС    |                         |          |
| <ol><li>Соматотропный гормон (СТГ)</li></ol>                           | 45                             | 0,00 1,00                  | 450,00 Гастроэнтерологическое отделение                            | des HДC    |                         |          |
|                                                                        |                                |                            |                                                                    |            |                         |          |
|                                                                        |                                |                            |                                                                    |            |                         |          |
|                                                                        |                                |                            |                                                                    |            |                         |          |
|                                                                        |                                |                            |                                                                    |            |                         |          |
|                                                                        |                                |                            |                                                                    |            |                         |          |
|                                                                        |                                |                            |                                                                    |            |                         |          |
|                                                                        |                                |                            |                                                                    |            |                         |          |
|                                                                        |                                |                            |                                                                    |            |                         |          |
|                                                                        |                                |                            |                                                                    |            |                         |          |
|                                                                        |                                |                            |                                                                    |            |                         |          |
|                                                                        |                                |                            |                                                                    |            |                         |          |
|                                                                        |                                |                            |                                                                    |            |                         |          |
|                                                                        |                                |                            |                                                                    |            |                         |          |
|                                                                        |                                |                            |                                                                    |            |                         |          |
|                                                                        |                                |                            |                                                                    |            |                         |          |
|                                                                        |                                |                            |                                                                    |            |                         |          |
|                                                                        |                                |                            |                                                                    |            |                         |          |
|                                                                        |                                |                            |                                                                    |            |                         |          |
|                                                                        |                                |                            |                                                                    |            |                         |          |
|                                                                        |                                |                            |                                                                    |            |                         |          |
|                                                                        |                                |                            |                                                                    |            |                         |          |
|                                                                        |                                |                            |                                                                    |            |                         |          |
|                                                                        |                                |                            |                                                                    |            |                         |          |

**Важно!** Данный функционал (именно «перевыставление» выгруженного ранее в бухгалтерию счета) применяется в случаях, если неверно указана услуга у пациента, цена услуги, количество услуг (было «Услуга1» в количестве 1 шт, а правильно «Услуга 1» в количестве 2 шт), неверно указано подразделение, исполнитель услуги.

Если в счете был неверно указан пациент (например, Иванов, а по факту услуга была оказана Сидорову), если в предыдущий счет не включили еще ряд услуг и это необходимо исправить, данный механизм не подойдет. В таких случаях следует сформировать новый счет, а старый пометить на удаление.

#### Список изменений в релизах:

1. Релиз № 2.0.3.34 от 22 июня 2018 г.

Модернизировали механизм отражения платной деятельности в бухгалтерии. Реализовали возможность сторнирования справок счетов, если возврат денежных средств происходит за предыдущий период.

2. Релиз № 2.0.3.33 от 15 марта 2018 г.

Доработали формирование документа «Отражение УПУ в БГУ»: - добавили возможность заполнения документа в разрезе кассиров; - добавили возможность формирования документа из «АРМ Кассира». 3. Релиз № 2.0.3.32 от 27 октября 2017 г.

Устранены ошибки при интеграции с БГУ. Добавлен механизм передачи данных по услугам в разрезах: - сумма с учетом НДС, - договоров, - контрагентов, - подразделений - видов оплат

4. Релиз № 2.0.3.32 от 27 октября 2017 г.

Доработаны правила обмена. Изменена загрузка данных по медосмотру организаций по факту оказания услуг. Реализован документ «Акт оказания услуг».

http://wiki.parus-s.ru/ - ИМЦ Wiki
Permanent link:
http://wiki.parus-s.ru/doku.php?id=okabu:paidservices:func:08d01e78\_87bc\_11e5\_9441\_0050569e7e0a

Last update: 2019/12/27 06:49

From: